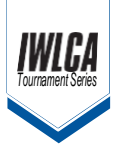

## **GotSport Registration Instructions**

Step 1:

LOGIN WITH YOUR CREDENTIALS PROVIDED (OR CREATE A NEW ACCOUNT IF YOU DO NOT HAVE ONE) FOR THE TOURNAMENT YOU ARE ATTEMPTING TO REGISTER FOR:

| Competition<br>Event<br>Seasonal Year<br>Dates | IWLCA Tournament Series<br>2021 IWLCA Presidents Cup<br>20/21<br>11/19/21 - 11/21/21 |                                                                                       |
|------------------------------------------------|--------------------------------------------------------------------------------------|---------------------------------------------------------------------------------------|
|                                                |                                                                                      | Register                                                                              |
|                                                | You must have                                                                        | a GotSport account to register. Sign in or create an account below to get<br>started. |
|                                                |                                                                                      | Email/UserID                                                                          |
|                                                |                                                                                      | Password                                                                              |
|                                                |                                                                                      | Log in                                                                                |
|                                                |                                                                                      | Forgot Password?                                                                      |
|                                                |                                                                                      | Dont Have An Account? CREATE AN ACCOUNT                                               |

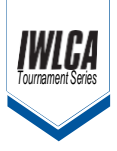

Step 2:

You will type the team name you are registering first in the "Team" box  $\rightarrow$  Select the "Gender" of the team playing  $\rightarrow$  Select the "GRAD YEAR" of the team you are trying to register and click on "SAVE":

| s     | Competition<br>Event<br>easonal Year<br>Dates | IWLCA Tournament Series<br>2021 IWLCA Presidents Cup<br>20/21<br>11/19/21 - 11/21/21 |          |                                   |               |                                     |                                                   |                                         |
|-------|-----------------------------------------------|--------------------------------------------------------------------------------------|----------|-----------------------------------|---------------|-------------------------------------|---------------------------------------------------|-----------------------------------------|
|       |                                               |                                                                                      |          | Register                          |               |                                     |                                                   |                                         |
| Teams | •                                             |                                                                                      |          | Search Tear                       | ns            |                                     |                                                   |                                         |
| M     | Bronze 08<br>Coach                            |                                                                                      | Register | Search for the<br>you're a part o | teams that y  | ou manage or o<br>er or coach. If y | boach or for the teams<br>you do not find your te | of the clubs that<br>am, you can create |
| M     | Diamond 08<br>Coach                           |                                                                                      | Register | Team                              | er me searci  | 5.                                  | Club                                              |                                         |
| Ø     | FC Elite 08<br>Coach                          |                                                                                      | Register | Mambaci                           | ta Elite 2022 |                                     |                                                   | ~                                       |
| 3     | Mambacita Jrs<br>Coach                        |                                                                                      | Register | Gender                            |               | Grad Year                           |                                                   |                                         |

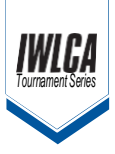

## **GotSport Registration Information**

Step 3:

Since this is a new and updated system therefore your existing teams from the past do not exist. Once you hit the search button above you will be prompted with the screen below where you will click "SAVE" in order to create the team and then be prompted to continue with registering:

| Clear Search<br>a new team by filling |
|---------------------------------------|
| Clear Search<br>a new team by filling |
| Clear Search<br>a new team by filling |
| Clear Search<br>a new team by filling |
| Clear Search<br>a new team by filling |
| Clear Search                          |
| Clear Search                          |
| Clear Search                          |
| a new team by filling                 |
| a new team by filling                 |
| a new team by filling<br>✓            |
| ~<br>~                                |
| ~<br>~                                |
| ~                                     |
| ~<br>] <b>v</b>                       |
| ] •                                   |
| ] •                                   |
|                                       |
|                                       |
|                                       |
|                                       |
| team, you can create                  |
|                                       |
|                                       |
|                                       |
| Ť                                     |
|                                       |
|                                       |
|                                       |
| Clear Search                          |
|                                       |
| button below to                       |
|                                       |
|                                       |
|                                       |

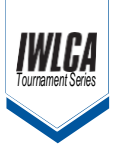

## **GotSport Registration Instructions**

Step 4:

You will continue through the application process and answer all the required information and once you are at the check-out screen you will get the following screen where you can either check-out and pay for this team or you can click on "Register Another Team" and start an application for another team. Then you will be able to pay for all your teams at once if you decide to register multiple at a time.

| IWLÇA | Elite Tournaments - 2021 IWLCA Presid<br>20/21 11/19/21 - 11/21/21<br>https://www.iwkarecruiting.com/<br>& Edgar Escobar | lents Cup     | )                                                                       |                      |   |                       | ` <b>≓</b> Cart (1) |
|-------|----------------------------------------------------------------------------------------------------|---------------|-------------------------------------------------------------------------|----------------------|---|-----------------------|---------------------|
| Cart  |                                                                                                    |               |                                                                         |                      |   | Add Item to Cart      |                     |
| Item  | Mambacita Elite 2022<br>mamba                                                                                            | Quantity<br>1 | Price<br>Initial Fee:<br>\$400.00<br>Monthly<br>Payments:<br>\$1,600.00 | Select different fee | Û | Register Another Team |                     |
| Check | out                                                                                                    |               |                                                                         |                      |   |                       |                     |

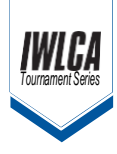